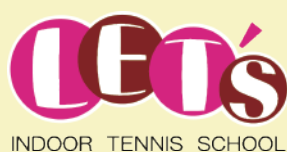

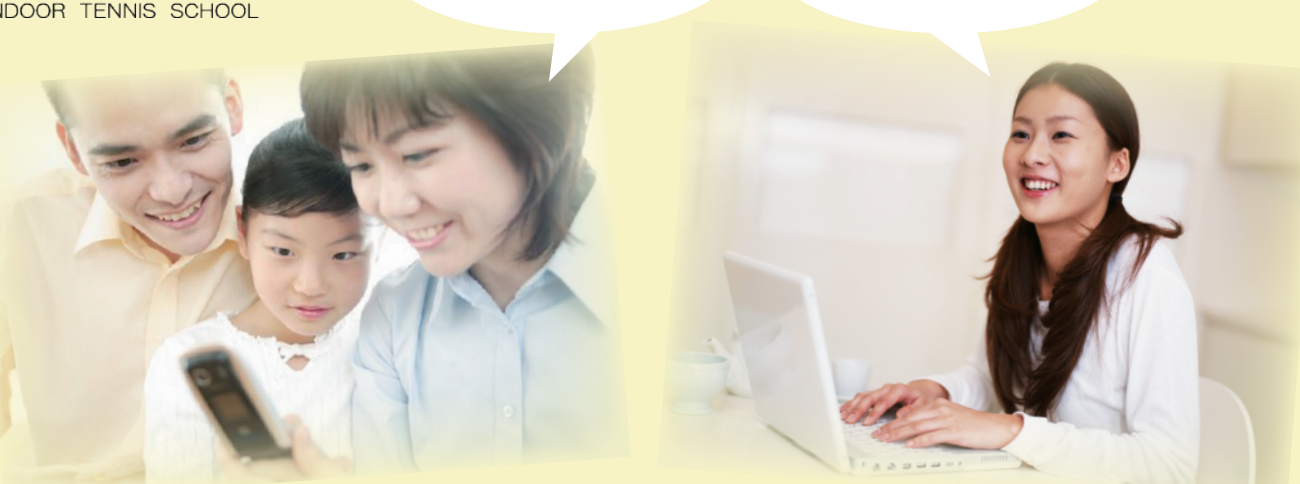

パソコン・スマホ

どちらでもOK!

### ご欠席 <sup>と火席</sup> <sub>お振替え</sub> WEB簡単予約システム

# 便利で簡単♪気軽にご利用ください!

### ご利用までの簡単ステップ!

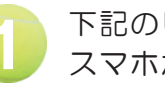

下記のURLにアクセス。 スマホからもOK!

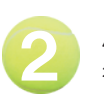

パスワードの初期設定を 行っていただきます。

次回からは設定した パスワードとIDでログイン。

お気に入りに登録すれば アクセスはさらに快適に!

アクセス先はこちら

いつでもどこでもご利用可能!

いつでも簡単に

ご予約できます!

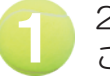

24時間・365日 ご利用いただけます。

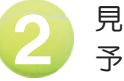

見やすい画面で 予約・振替もらくらく操作。

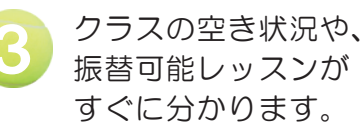

# https://www.lan.jp/lets/sp

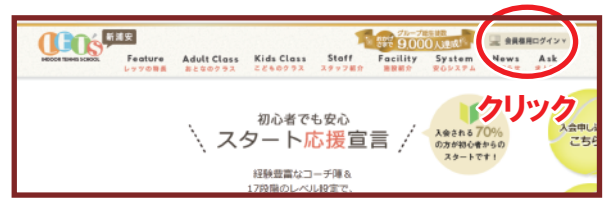

上記のアドレスを入力 もしくは、QRコード、 スクール HP 上部より アクセスして下さい。

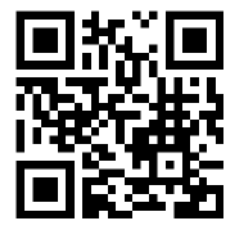

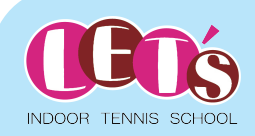

### WEB簡単予約システムのご利用について

パソコンやスマートフォンより欠席連絡・振替などの予約が出来る システムです。

### アクセスについて

ご利用の際には、「ID」「パスワード」が必要となります。

「ID」 ・・・会員番号 「パスワード」・・・「0000」 ※初期設定

### ■レッスンキャンセル(欠席)のご連絡について

本システムでは24時間お手続きいただけます。 早朝・夜間に関係なく、欠席・振替のお手続きが可能です。 (ただし、レッスン開始30分前を過ぎますと欠席のお手続きは できません。振替はレッスン開始時刻までお手続き可能です。)

#### ■振替予約について

空きクラスを「時間」や「コーチ」から選ぶことが可能です。 複数の方が同じクラスの予約を同時に希望される場合がございます。 (最終手続きの早かった方から優先でお取りしますので、画面上に 空きがある場合でもタイミングによってはお取り出来ない場合も ございます。)

#### ■各種届出内容変更

スクールへ届出ている事項(住所や連絡先など)に変更がある場合 は、速やかにフロントまでお申し出ください。

#### ■ご利用期間について

お客様が当スクールに在籍されている間は、ご利用いただけます。 退会されますと、システムはご利用いただけなくなります。

その他、ご不明点などございましたらお気軽にスタッフまでお声をおかけください。

ご登録者氏名

会員番号

400

※上記に会員番号が記入されていない場合は、お手数ですがスタッフまでお問い合わせください。

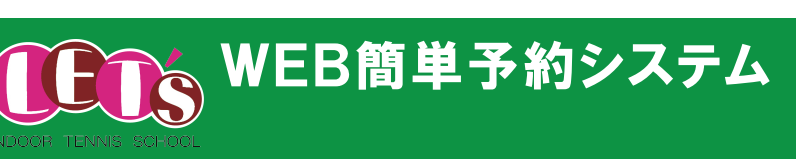

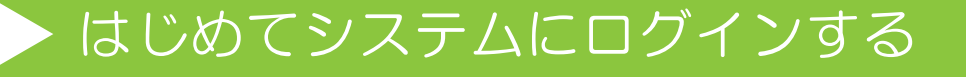

| <b>い</b> の レックリーインドア<br>テニススクール | ログインID       |
|---------------------------------|--------------|
|                                 | 40099999     |
| ロシュン画面                          | パスワード        |
| ■ 管理者からのお知らせ                    | ••••         |
| お知らせ情報はありません。                   |              |
|                                 | LIDA D (M)   |
|                                 | □ 次回から自動ログイン |
| パスワード                           |              |
|                                 |              |
|                                 |              |
|                                 |              |
|                                 |              |
| 氏名確認                            | ク スクール名と     |
| レッツ!インドア新浦安                     | 日本 氏名を確認。    |
| レッツ太郎様ですね。                      |              |
|                                 |              |
| はいし、しいいえ、違います                   |              |
| <u> </u>                        |              |
| パスワード変更                         | ご自身の好きな4桁以上の |
| ■ パスワード変更                       | 任意のパスワードに変更。 |
| ■ 新パスワード                        |              |
|                                 |              |
| ■ 再入力(確認用)                      |              |
|                                 |              |
|                                 |              |
| ① レッツ 太郎様 レッツ!インドア新浦安           |              |
| パスワード変更                         |              |
| パスワードを変更しました。                   |              |
|                                 |              |
| - レッスフロスワ<br>カッコ内は有効期限です        |              |
| ★日レッパフトルの中止情報                   |              |
| 中止の情報はありません。                    |              |
| ■ 在籍レッスン                        |              |
|                                 |              |
| ■ 現在のポイント<br>出席ポイント: 0ポイント      |              |
|                                 |              |
|                                 |              |

操作方法

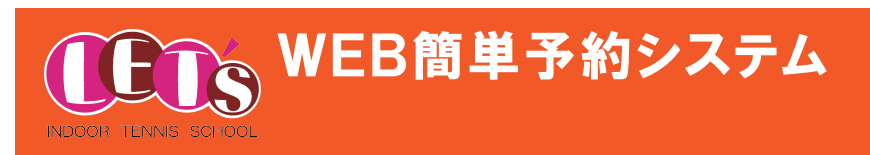

欠席連絡

# ▶ レッスンを欠席する

| <ul> <li>         ・         ・         ・</li></ul>                                                                                                    | システムにログインした後、<br>画面右上の「MENU」をタップ。     |
|----------------------------------------------------------------------------------------------------|---------------------------------------|
| ・       ・       と       と       と       と       CLOSE         ・       レッツ! インドア新浦安       ・       ・       ・       ・       ・       ・       ・       ・       ・       ・       ・       ・       ・       ・       ・       ・       ・       ・       ・       ・       ・       ・       ・       ・       ・       ・       ・       ・       ・       ・       ・       ・       ・       ・       ・       ・       ・       ・       ・       ・       ・       ・       ・       ・       ・       ・       ・       ・       ・       ・       ・       ・       ・       ・       ・       ・       ・       ・       ・       ・       ・       ・       ・       ・       ・       ・       ・       ・       ・       ・       ・       ・       ・       ・       ・       ・       ・       ・       ・       ・       ・       ・       ・       ・       ・       ・       ・       ・       ・       ・       ・       ・       ・       ・       ・       ・       ・       ・       ・       ・       ・       ・       ・       ・       ・       ・       ・       ・ | 2 「予約の確認・欠席連絡」をタップ。                   |
| 予約の確認・欠席連絡         • 現在の予約状況         次席・振替       日付       時間       レベル       空き人数       コーチ       レッスン種         終了       3/16(火)       A 09:00       平昼_初級       空き0人       塩入       在籍         欠席       人の9:00       平昼_初級       空き0人       塩入       在籍         イ       ・       ・       ・       ・       ・                                                                                                    | 3 欠席をしたい日にち・時間を<br>選んで「欠席」をタップ。       |
| 予約の確認・欠席連絡         レッスン予約の取消確認         利用チケット       欠席 3/23火 09:00 平昼_初級         日村       時間       レベル       空き人数       コーチ       レッスン種類         3/23(火)       A 09:00       平昼_初級       空き0人       塩入       在籍                                                                                                    | 4 5 5 5 5 5 5 5 5 5 5 5 5 5 5 5 5 5 5 |

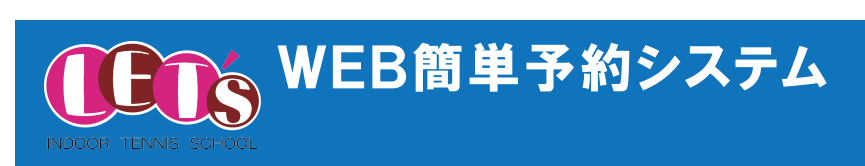

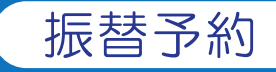

# > レッスンを振替する

| ● ● ● ● ● ● ● ● ● ● ● ● ● ● ● ● ● ● ●                                                                                                    |                                                                                                    |
|----------------------------------------------------------------------------------------------------|----------------------------------------------------------------------------------------------------|
| ・     ・     ・     ・     ・     ・     ・     ・     ・     ・     ・     ・     ・     ・     ・     ・     ・     ・     ・     ・     ・     ・     ・     ・     ・     ・     ・     ・     ・     ・     ・     ・     ・     ・     ・     ・     ・     ・     ・     ・     ・     ・     ・     ・     ・     ・     ・     ・     ・     ・     ・     ・     ・     ・     ・     ・     ・     ・     ・     ・     ・     ・     ・     ・     ・     ・     ・     ・     ・     ・     ・     ・     ・     ・     ・     ・     ・     ・     ・     ・     ・     ・     ・     ・     ・     ・     ・     ・     ・     ・     ・     ・     ・     ・     ・     ・     ・     ・     ・     ・     ・     ・     ・     ・     ・     ・     ・     ・     ・     ・     ・     ・     ・     ・     ・     ・     ・     ・     ・     ・     ・     ・     ・     ・     ・     ・     ・     ・     ・     ・     ・      ・     ・     ・     ・ </th <th>4 振替をしたい時間を選択。</th> | 4 振替をしたい時間を選択。                                                                                                    |
| <b>ホーム</b><br>■ お知らせ                                                                                                    | 振替予約・欠席の取消<br>■ 予約レッスン選択<br>利用チケット 欠席 3/23火 09:00 平昼_初級                                                                                                    |
|                                                                                                    | 日付 3/24(水)<br>受講を希望するレッスンを選択して下さい。                                                                                                    |
| ・・・・・・・・・・・・・・・・・・・・・・・・・・・・・・・・・・・・                                                                                                    | 予約         時間         レベル         空き人数         コーチ           予約する         A 09:00         平昼_初級         空き4人         益守           予約する         B 10:30         平昼_初級         空き1人         半田           予約する         C 12:00         平昼_初級         空き5人         益守 |
| 図     予約の確認・欠席連絡        操作履歴        イベント        メール設定                                                                                                    | 5 振替元クラスと振替先クラス<br>の日にち・時間を確認。                                                                                                    |
| 3 振替をしたい日にちを選択。<br>(レベル・コーチで選択も可能)                                                                                                    | 振替予約・欠席の取消<br>レッスン予約の確認<br>利用チケット 欠席 3/23火 09:00 平昼_初級                                                                                                    |
| 振替予約・欠席の取消         利用チケットを選択してください。         欠席 3/23火 09:00 平昼_初級 マ         受講するレベルを選択してください。                                                                                                    | 日付         時間         レベル         空き人数         コーチ           3/24(水)         A 09:00         平昼_初級         空き4人         益守                                                                                                    |
| <ul> <li>平昼_初級 ▼</li> <li>担当コーチを選択してください。</li> <li>▼</li> <li>レベルを空白にしていただくと</li> <li>受講可能なレベルすべてを検索できます。</li> </ul>                                                                                                    | <ul><li></li><li>振替予約完了。</li></ul>                                                                                                    |
| 2021/03/16(火) $2021/03/24$ (水) $2021/03/17$ (水) $2021/03/25$ (木) $2021/03/18$ (本) $2021/03/25$ (余)                                                                                                    | <ul> <li>レッスン予約の完了</li> <li>このレッスンに予約しました。</li> <li>利用チケット 欠席 3/23火 09:00 平昼_初級</li> </ul>                                                                                                    |
| 2021/03/19(金)     2021/03/20(金)       2021/03/23(火)     2021/03/23(火)                                                                                                    | 日付         時間         レベル         空き人数         コーチ           3/24(水)         A 09:00         平昼_初級         空き3人         益守                                                                                                    |

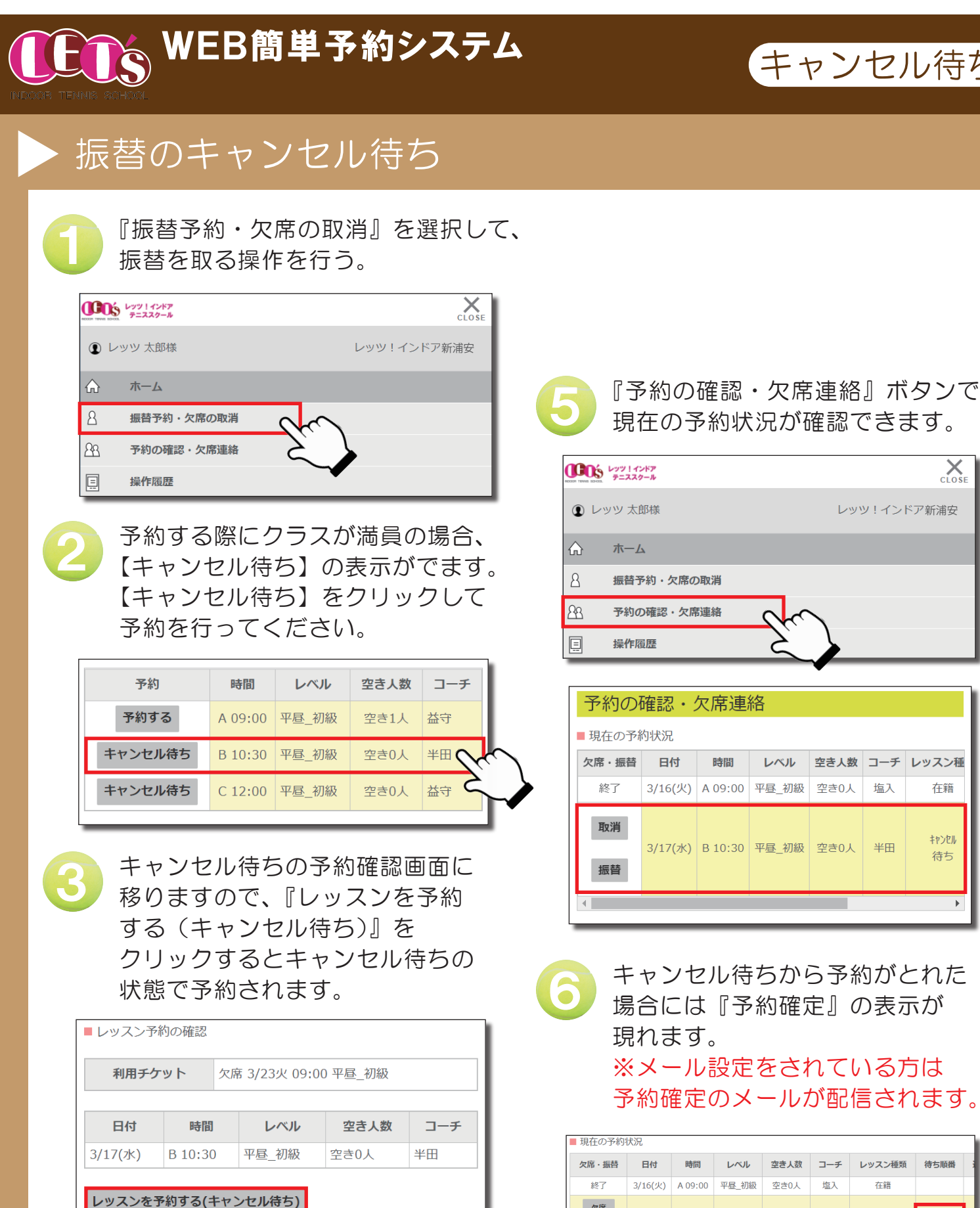

■ レッスン予約の完了

日付

利用チケット

時間

3/17(水) B 10:30 平昼\_初級

このレッスンに予約しました。(キャンセル待ち)

唐引

レベル

空き人

空き0人

待ち順番

1人目

コーチ

半田

### 「ころう レッツ!インドアテニススクール X レッツ 太郎様 レッツ!インドア新浦安 ホーム 振替予約・欠席の取消 予約の確認・欠席連絡 操作履歴

キャンセル待ち

| <b>予約の唯認・火席連絡</b> |         |         |       |      |     |        |
|-------------------|---------|---------|-------|------|-----|--------|
| ■現在の予約状況          |         |         |       |      |     |        |
| 欠席・振替             | 日付      | 時間      | レベル   | 空き人数 | コーチ | レッスン種  |
| 終了                | 3/16(火) | A 09:00 | 平昼_初級 | 空き0人 | 塩入  | 在籍     |
| 取消                | 3/17(水) | B 10:30 | 平昼_初級 | 空き0人 | 半田  | +#>\ZN |
| 振替                |         |         |       |      |     | 付り     |
|                   |         |         |       |      | _   |        |

キャンセル待ちから予約がとれた 場合には『予約確定』の表示が 現れます。 ※メール設定をされている方は

予約確定のメールが配信されます。

| ■現在の予約状況 |       |           |         |          |      |     |        |          |  |
|----------|-------|-----------|---------|----------|------|-----|--------|----------|--|
|          | 欠席・振替 | 日付        | 時間      | レベル      | 空き人数 | コーチ | レッスン種類 | 待ち順番     |  |
|          | 終了    | 3/16(火)   | A 09:00 | 平昼_初級    | 空き0人 | 塩入  | 在籍     |          |  |
|          | 欠席    | 3/17(7k)  | B 10:30 | 亚尼 初級    | 四き0↓ | 半田  | 振恭     | 予約確定     |  |
|          | 振替    | 5/17(/3/) | D 10.50 | 十些_17月88 | TGUY | тш  |        | 1.40AEYE |  |
|          |       |           |         |          |      |     |        |          |  |

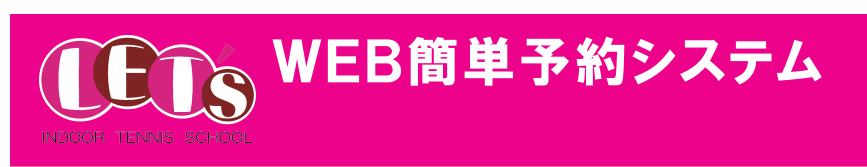

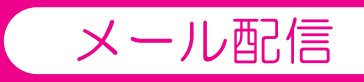

## ▶ メール配信の設定方法

| ۲۷۶۱۲۲۶۶ ×۲۷۶۱۲۶۶۶ ×۲۷۶۲<br>۲=2,2,2,0-4 CLOSE                                             | 画面メニューの                                                                                                    |
|-------------------------------------------------------------------------------------------|----------------------------------------------------------------------------------------------------|
| レッツ 太郎様     レッツ! インドア新浦安                                                                  | 【 メール設定』を選択。                                                                                                 |
| ☆ ホーム                                                                                     |                                                                                                    |
| 8 振替予約・欠席の取消                                                                              |                                                                                                    |
| <u>28</u> 予約の確認・欠席連絡                                                                      |                                                                                                    |
| 异 操作履歴                                                                                    |                                                                                                    |
| A 1x>>                                                                                    |                                                                                                    |
| ☑ X—µ設定                                                                                   |                                                                                                    |
| パスワード変更                                                                                   |                                                                                                    |
| 2 配信を希望するメールアドレスを<br>「パソコン」/「携帯」欄に入力。<br>※どちらか片方のみでも OK<br>入力後『更新』をタップ。                   | を 3 登録したアドレスに下記ようなメール<br>が配信されます。確認後『URL』を<br>クリックしてください。<br>※メールが届かない場合は、ドメイン指定の<br>有無 / アドレスの誤登録などご確認ください。 |
|                                                                                           | レッツ 太郎様                                                                                                    |
| メールアドレス:                                                                                  | レッツ! インドア新浦安からのお知らせです。<br>いつもご利用ありがとうございます。                                                                  |
| 123456@abcd.jp                                                                            | あなたのメールアドレスが変更されました。                                                                                         |
| 再入力:<br>123456@abcdjp                                                                     | 「                                                                                                    |
| ■ 受付メールを受取る                                                                               | あります。本メールは破棄して下さい。                                                                                           |
| <ul> <li>□ お知らせメールを受取る</li> <li>□ レッスン開始の 12時間前 → に確認メールを受取る</li> </ul>                   | ■メールアドレス登録<br>※続メールアドレス・192456@shod in                                                                       |
| <ul> <li>イベントの 2時間期 (正確認メールを受取る)</li> <li>レンタルコート利用の 2時間期 (ご確認メールを受取る)</li> </ul>         | URL https://iets.lan.jp/sp/mail/mail_auth.php?token=8f674402426dbf52b98117d64ad69988<br>URL 有効期間:24 時間       |
| ■ 携帯                                                                                      |                                                                                                    |
| メールアドレス:                                                                                  | ログインパスワードを入力して                                                                                               |
| 直入力 ·                                                                                     | ┃ └┘ 「更新」をタップします。                                                                                            |
|                                                                                           | ■メール設定                                                                                                    |
| <ul> <li>■ 受付メールを受取る</li> <li>■ 出欠メールを受取る</li> </ul>                                      | ログイン時のパスワードを入力してメールアドレスの登録を完了                                                                                |
| <ul> <li>■ お知らせメールを受取る</li> <li>■ レッスン開始の [2時間前 →]に確認メールを受取る</li> </ul>                   | して下さい。                                                                                                    |
| <ul> <li>□ イベントの [2時間前 ↓] に確認メールを受取る</li> <li>□ レンタルコート利用の [2時間前 ↓] に確認メールを受取る</li> </ul> | ┃                                                                                                    |
| 更新                                                                                        |                                                                                                    |
|                                                                                           |                                                                                                    |
|                                                                                           | ● 登録完了後、希望する配信項目に図を<br>● 入れて『更新』をタップしてください。                                                                  |
| ■ メール設定                                                                                   | ☑ 受付メールを受取る                                                                                                  |
| <del>よん、メールアドレスの互転は元」していません。</del><br>下記、メールアドレスに送信されたURLにアクセスしてメール                       | ■ 出欠メールを受取る                                                                                                  |
| アドレスの登録を確定してください。                                                                         | III お知らセメールを安取る<br>III レッスン開始の 2時間前 → に確認メールを受取る                                                             |
| 123456@abcd.jp                                                                            | <ul> <li>☑ イベントの 2時間前 → に確認メールを受取る</li> <li>☑ レンタルコート利用の 2時間前 → に確認メールを受取る</li> </ul>                        |